## From the file drop down menu select "Open"

| 💕 F  | SLogix 5000                                 |                                                          |
|------|---------------------------------------------|----------------------------------------------------------|
| File | Edit View Search Logic Communications Tool: | Window Help                                              |
| Ē    | New Ctrl+N                                  |                                                          |
| i 🖻  | Open Ctrl+O                                 |                                                          |
|      | Close                                       | Path: AB_ETHIP-1/192.168.2.40/blackplane/0               |
|      | Save Ctrl+S                                 |                                                          |
| _    | –<br>Save <u>A</u> s                        | Favorites & Bit & Timer/Counter & Input/Output & Compare |
|      |                                             |                                                          |
|      | New Component                               | -                                                        |
|      | Compact                                     |                                                          |
|      | Generate Report                             | -                                                        |
|      | Print I                                     |                                                          |
|      | Print Op <u>t</u> ions                      |                                                          |
|      | 1 a Mar barredo crappor ACD                 | -                                                        |
|      |                                             |                                                          |
|      | 3 a Mar barrode scapper NKIP.ACD            |                                                          |
|      | 4 a Mac barcode scanner NKIP.ACD            |                                                          |
|      | 5 G:\NolanK\a_Mac_barcode_scanner.ACD       |                                                          |
|      | <u>6</u> loopbackExampleTagWrite.ACD        |                                                          |
|      | <u>7</u> Copy_Mac_barcode_scanner.ACD       |                                                          |
|      | <u>8</u> Mac_barcode_scanner.ACD            |                                                          |
|      | Exit                                        | -                                                        |
|      | -                                           | J                                                        |
|      |                                             |                                                          |
|      |                                             |                                                          |
|      |                                             |                                                          |
| Open | or import a project file                    |                                                          |

## Path to the directory where the loopbackExampleTagWrite.L5K exists

| Open/Import Project                                                                                 | ۵                                                                                                    | D 🗅 🔎 🔀                       |  |  |  |
|----------------------------------------------------------------------------------------------------|----------------------------------------------------------------------------------------------------|-------------------------------|--|--|--|
| Look in: 🗇 Local Disk (C:)                                                                          |                                                                                                    | * 🔳 *                         |  |  |  |
| CRSLogix 5000<br>Siconfig<br>System Volume Information<br>TFTP-Root<br>Tims case - epson<br>Toshiba | WINDOWS<br>IoopbackExampleTaqWrite.<br>Type: RSLogix 5000 Import/<br>Date Modified: 3/19/2010 10<br>Size: 19.4 KB | L5K<br>Export File<br>D:01 AM |  |  |  |
| <                                                                                                   | IIII                                                                                                    | >                             |  |  |  |
| File <u>n</u> ame:                                                                                  |                                                                                                    | <u>O</u> pen                  |  |  |  |
| Files of type: All RSLogix 5000 F                                                                   | Cancel                                                                                                    |                               |  |  |  |
|                                                                                                    |                                                                                                    | Help                          |  |  |  |

In this example the file is in the root of the "C" drive.

| Open/Impor                                                        | t Project                               |                    |         | D         | <u> </u>     | × |
|-------------------------------------------------------------------|-----------------------------------------|--------------------|---------|-----------|--------------|---|
| Look jn: 🕯                                                        | Local Disk (C:)                         | •                  | •       | 🗈 💣       | ·            |   |
| CRSLogix 50<br>Siconfig<br>System Vol<br>TFTP-Root<br>Tims case - | 000<br>lume Information<br>:<br>- epson | ioopbackExam       | npleTag | Write.L5k | <u>&lt;</u>  |   |
| <                                                                 |                                         |                    | Ш       |           |              | > |
| File <u>n</u> ame:                                                | loopbackExampleT                        | agWrite.L5K        |         |           | <u>O</u> pen |   |
| Files of <u>typ</u> e:                                            | All RSLogix 5000 F                      | ïles (*.ACD,*.L5K) | -       | -         | Cancel       |   |
|                                                                   |                                         |                    |         |           | Help         |   |

Select the file and click "Open"

# Now you may "Import" the file

| Save Imported Project As                                             | ×               |  |  |  |  |
|----------------------------------------------------------------------|-----------------|--|--|--|--|
| Enter the name, location and revision of the project file to create. |                 |  |  |  |  |
| My PLC Setup for My Scanner                                          |                 |  |  |  |  |
| File name: loopbackExampleTagWrite.ACD                               | I <u>m</u> port |  |  |  |  |
| Files of type: RSLogix 5000 Project Files (*.ACD)                    | Cancel          |  |  |  |  |
|                                                                      | Help            |  |  |  |  |
| From: 13.1<br>To: 13 💌 1                                             |                 |  |  |  |  |

Click "Import"

### It will create the Main Task.

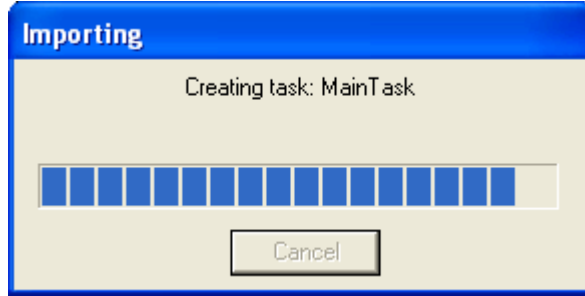

### Which will be seen here.

| RSLogix 5000 - ComtrolClx in loopbackExampleTagWrite.ACD [1756-L1]                                                                                                    |  |  |  |
|----------------------------------------------------------------------------------------------------|--|--|--|
| <u>Fi</u> le Edit <u>V</u> iew <u>S</u> earch Logic <u>C</u> ommunications <u>T</u> ools <u>W</u> indow <u>H</u> elp                                                                                                    |  |  |  |
| 122                                                                                                    |  |  |  |
| Offline       Image: Controller ComtrolCtx                                                                                                    |  |  |  |
| Controller Tags Controller Fault Handler  Power-Up Handler  Tasks  Amount for the fault Handler  MainTask  MainTask  MainProgram  Unscheduled Programs                                                                                                    |  |  |  |
| Motion Groups     Motion Groups     Motion Group     Motion Group     Motion Group |  |  |  |
| Image: Strings       Image: Strings       Image: S                                                                                                    |  |  |  |
| Type 1756-L1 ControlLogix5550                                                                                                    |  |  |  |
|                                                                                                    |  |  |  |
| rioject imported widtho entors of welflings.                                                                                                    |  |  |  |

Configure the I/O Configuration as necessary for your PLC.